# Windows Server 2003 Service Pack 2 アップデート手順

更新日 2007 年 5 月 31 日 第 1.0 版

## はじめに

本書では、製品添付されている<sup>®</sup>PRIMEQUEST 500/400 シリーズ導入マニュアル』に従い Windows Server 2003 がインストールされていることを前提とし、Windows Server 2003 Service Pack 2 (以下 SP2)へアップデートする手順、および留意事項を説明しています。

PRIMEQUEST Drivers CD for Microsoft(R) Windows Server(R) 2003(以下、Drivers CD) 第8版以 前を使用してシステム構築した場合と、Drivers CD 第9版以降を使用してシステム構築した場合とでは、 手順が異なります。Drivers CD の版数は CD メディアの表面レーベルに記載されています。例えば Drivers CD 第8版の場合、WIN-V08とレーベルに記載されています。

# アップデート前の準備

- SP2 アップデート前にシステムのバックアップを行います。バックアップ方法は『PRIMEQUEST 500/400 シリーズ導入マニュアル』の4章を参照してください。
- SP 2 関連の制限事項・留意事項を確認します。
   Microsoft Windows Server 2003 SP2 の動作確認情報
   <u>http://primeserver.fujitsu.com/primequest/products/os/windows2003-sp2.html</u>

   Windows Server 2003 SP2 留意事項
   <u>http://primeserver.fujitsu.com/primequest/products/os/windows2003-sp2-point.html</u>
- SP2 に関する情報を確認します。
   Windows Server 2003 Service Pack 2 と Windows XP x64 Service Pack 2 技術概要
   <u>http://www.microsoft.com/japan/technet/windowsserver/sp2/overview.mspx#EJFAE</u>

   Windows Server 2003 Service Pack2 インストールと導入ガイド
   <u>http://download.microsoft.com/download/3/b/5/3b52ffa2-3edb-4005-8d9d-838756de4fe0/spde</u>

   ploy.htm
- ウィルス対策ソフトェアを無効にします。
   ネットワークまたはインターネットに接続していない場合、できるだけ短時間でインストールするには、
   ウィルス対策ソフトウェアを無効にしてください。
- ドライブレターD:から Z:が全て割り当てられていないことを確認します。
   SP2 インストール中にパーティションがマウントされるためドライブレターD:-Z:の内 1 つが必要です。
   ドライブレターD:-Z:の全てが割り当てられている場合、[ディスクの管理]よりどれか 1 つ割り当てを解

除し、インストール後再度割り当ててください。

### 留意事項

システムにインストールされているドライバ、添付ソフトウェア、マイクロソフトWindows修正モジュール(以下、QFE)等が SP2 対応版である必要があります。SP2 対応版でない場合、正常に動作しない、ストップ エラーが発生する等の不具合が発生する可能性があります。

### Drivers CD 第8版以前を使用した場合の SP2 アップデート

第8版以前の Drivers CD に含まれるドライバ、添付ソフトウェア、QFE には SP2 に対応しているものと対応していないものが含まれています。ご利用の環境にインストールされているドライバ、添付 ソフトウェア、QFE が SP2 に対応していなければ対応版に更新します。

ご利用の環境にインストールされているドライバ、添付ソフトウェア、QFE の版数確認方法例を以下 に記します。

| ドライバ                    | [デバイスマネージャ]で該当のデバイスを右クリックし、[プロパテ                      |  |  |
|-------------------------|-------------------------------------------------------|--|--|
|                         | ィ]を選択します。 [ドライバ]タブのバージョンを確認します。                       |  |  |
| マイクロソフト Windows 修正      | [プログラムの追加と削除]を起動し、[更新プログラムの表示]にチ                      |  |  |
| モジュール                   | ェックを入れて確認します。                                         |  |  |
| PSA(PRIMEQUEST Server   | MMB Web-UI の Partition > Partition# > PSA > Partition |  |  |
| Agent) for Windows      | Information を表示して確認します。                               |  |  |
| SIRMS                   | [スタート]-[すべてのプログラム]-[REMCS SIRMS]の REAME を             |  |  |
|                         | 確認します。                                                |  |  |
| Emulex Fibre Channel 構成 | HBAnyware を起動し、[Help]の[about hbanyware]を確認しま          |  |  |
| 管理ユーティリティ               | す。                                                    |  |  |
| (HBAnyware)             |                                                       |  |  |
| Intel Ethernet 構成管理ユー   | [プログラムの追加と削除]を起動し、Intel(R) PRO Network                |  |  |
| ティリティ                   | Connections を確認します。                                   |  |  |

ドライバ、添付ソフトウェア等の版数確認方法例

下記のサイトのリンクより、ドライバ、添付ソフトウェア、QFEの版数とSP2対応状況を確認します。
 ご利用の環境にインストールされているドライバ、添付ソフトウェア、QFE が SP2 に対応していない
 場合、SP2 対応版をダウンロードして更新します。更新手順を確認のうえ作業を行ってください。
 PRIMEQUEST ダウンロード <u>http://primeserver.fujitsu.com/primequest/download/</u>

版数に付いている\_aや\_bはドキュメントが異なることを表します。バイナリは同一です。

#### SP2 アップデート方法

アップデート方法については下表のとおりです。

| SP2CD(*1)をお持ちの場合 | Datacenter Edition を  | SP2CD に同梱されている install.txt を |
|------------------|-----------------------|------------------------------|
|                  | お使いの場合                | 参照して実施してください。その後、下           |
|                  |                       | 記の SP2 アップデート手順 9,10 を実施     |
|                  |                       | してください。                      |
|                  | Enterprise Edition をお | SP2CD に同梱されている install.txt を |
|                  | 使いの場合                 | 参照して実施してください。その後、下           |
|                  |                       | 記の SP2 アップデート手順 9,10 を実施     |
|                  |                       | してください。                      |
| SP2CD をお持ちでない場合  | Datacenter Edition を  | SupportDesk にお問い合わせください。     |
|                  | お使いの場合                |                              |
|                  | Enterprise Edition をお | 下記のSP2アップデート手順を参考にし          |
|                  | 使いの場合                 | てください。                       |

\*1)SP2CDとは以下の CD メディアを指します。

• Microsoft(R) Windows Server(R) 2003 Datacenter Edition Service Pack 2 CD for Itanium(R)-based Systems

·Microsoft(R) Windows Server(R) 2003 Enterprise Edition Service Pack 2 CD for Itanium(R)-based Systems

#### SP2 アップデート手順

- 1. Administrator 権限を持つユーザでシステムにログオンします。
- 2. SP2 インストーラ WindowsServer2003-KB914961-SP2-ia64-JPN.exe を実行します。
- 3. ソフトウェア更新のインストールウィザード が表示されたら、[次へ]をクリックします。
- 使用許諾契約画面が表示されたら使用許諾契約書をお読みください。同意したうえで[同意します]にチェックを入れ、[次へ]をクリックします。
- 5. オプションの選択画面が表示されたら、アンインストールフォルダを指定します。通常はそのまま [次へ]をクリックします。
- 6. SP2 のインストールが完了したら、[完了]をクリックしてシステムを再起動します。
- 7. システムが再起動したらログオンします。
- 8. [プログラムの追加と削除]を起動し、"Windows Server 2003 Service Pack 2" が表示されることを確認します。
- 9. インストール前の準備でドライブレターの割り当てを解除していた場合は元に戻します。
- 10. インストール前の準備でウィルス対策ソフトウェアを無効にしていた場合には有効します。

## Drivers CD 第9版以降を使用した場合の SP2 アップデート

第9版以降の Drivers CD に含まれるドライバや QFE などはすべて SP2 対応版のドライバや QFE などが収録されています。

高信頼ツールー括導入インストーラは実行中の OS サービスパックのバージョンを自動判別して適切なドライバや QFE を適用しますので、SP2 アップデート後、高信頼一括導入インストーラを実行することで SP2 対応版のドライバ、添付ソフトウェア、QFE に更新できます。

#### SP2 アップデート方法

アップデート方法については下表のとおりです。

| SP2CD(*1)をお持ちの場合 | Datacenter Edition を  | SP2CD に同梱されている install.txt を |
|------------------|-----------------------|------------------------------|
|                  | お使いの場合                | 参照して実施してください。その後、下           |
|                  |                       | 記の SP2 アップデート手順 9,10,11 を実   |
|                  |                       | 行します。                        |
|                  | Enterprise Edition をお | SP2CD に同梱されている install.txt を |
|                  | 使いの場合                 | 参照して実施してください。その後、下           |
|                  |                       | 記の SP2 アップデート手順 9,10,11 を実   |
|                  |                       | 行します。                        |
| SP2CD をお持ちでない場合  | Datacenter Edition を  | SupportDesk にお問い合わせください。     |
|                  | お使いの場合                |                              |
|                  | Enterprise Edition をお | 下記のSP2アップデート手順を参考にし          |
|                  | 使いの場合                 | てください。                       |

\*1)SP2CDとは以下の CDメディアを指します。

• Microsoft(R) Windows Server(R) 2003 Datacenter Edition Service Pack 2 CD for Itanium(R)-based Systems

• Microsoft(R) Windows Server(R) 2003 Enterprise Edition Service Pack 2 CD for Itanium(R)-based Systems

#### SP2 アップデート手順

- 1. Administrator 権限を持つユーザでシステムにログオンします。
- 2. SP2 インストーラ WindowsServer2003-KB914961-SP2-ia64-JPN.exe を実行します。
- 3. ソフトウェア更新のインストールウィザードが表示されたら、[次へ]をクリックします。
- 使用許諾契約画面 が表示されたら使用許諾契約書 をお読みください。同意したうえで[同意します]にチェックを入れ、[次へ]をクリックします。
- 5. オプションの選択画面が表示されたら、アンインストールフォルダを指定します。通常はそのまま [次へ]をクリックします。

- 6. SP2 のインストールが完了したら、[完了]をクリックしてシステムを再起動します。
- 7. システムが再起動したらログオンします。
- 8. [プログラムの追加と削除]を起動し、"Windows Server 2003 Service Pack 2"が表示されること を確認します。
- 9. インストール前の準備でドライブレターの割り当てを解除していた場合は元に戻します。
- 10. インストール前の準備でウィルス対策ソフトウェアを無効にしていた場合には有効します。
- 11. Drivers CD に含まれる高信頼ツール導入一括インストーラを手動で実行します。実行方法は PRIMEQUEST 500/400 シリーズ導入マニュアル』の3章を参照してください。

## 商標について

- Microsoft、Windows、Windows Server は、米国 Microsoft Corporationの米国およびその他の国に おける登録商標です。
- Intel、Itanium は、米国およびその他の国における Intel Corporation またはその子会社の商標ま たは登録商標です。
- Emulex、HBAnyware は米国 Emulex Corporation の商標または登録商標です。
- その他各種製品名は、各社の製品名称、商標または登録商標です。
- 本資料に掲載されているシステム名、製品名などには必ずしも商標表示(TM, (R))を付記しておりません。